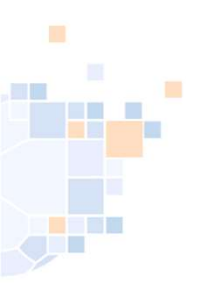

# Vereinssuche auf der Homepage des HV Westfalen

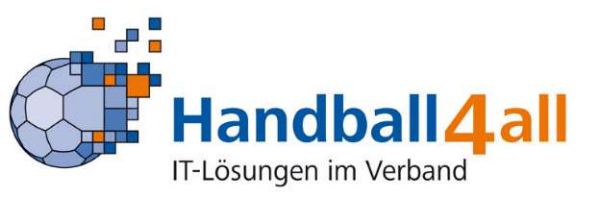

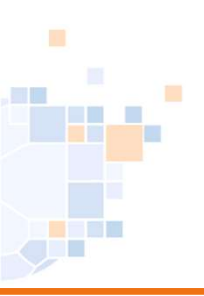

Funktionsinhaber muss in Phönix angemeldet sein:

Hier findet man die Anleitung dazu:

Microsoft PowerPoint - 202011\_Anmeldung (handballwestfalen.de)

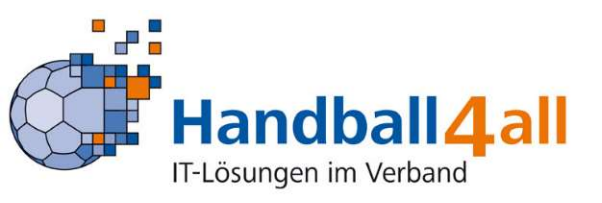

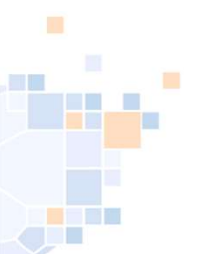

## Voraussetzungen

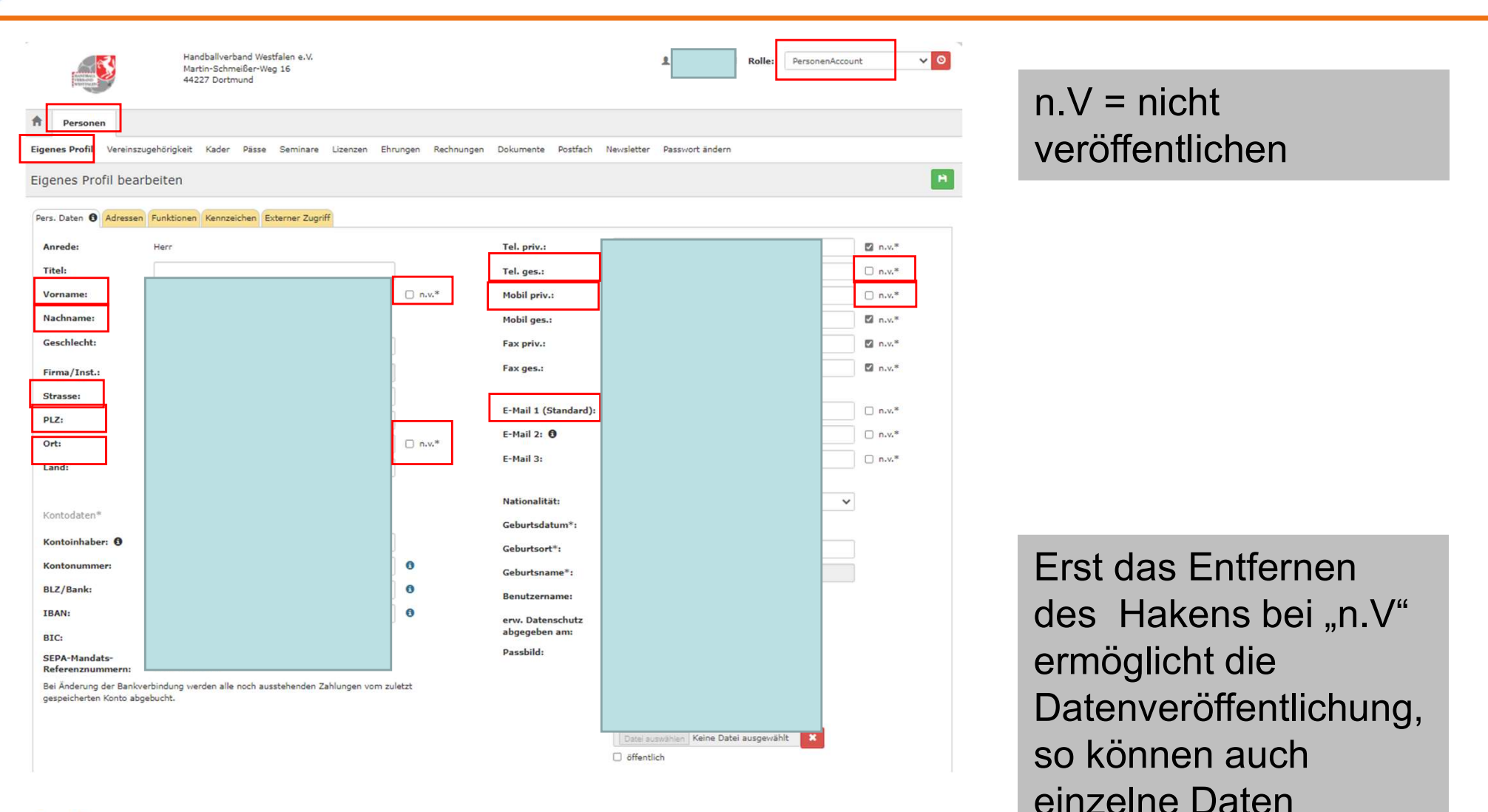

freigegeben werden.

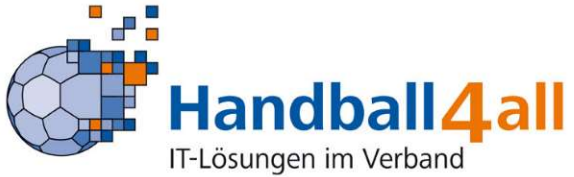

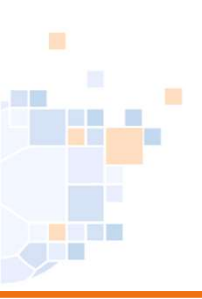

Person muss über den VereinsaccountPlus die entsprechende Funktion zugeordnet werden:

Hier die Anleitung dazu:

<u>Microsoft PowerPoint - 2021-11-05\_Vereinsaccount\_Plus.pptx</u> (handballwestfalen.de) ab Seite 14

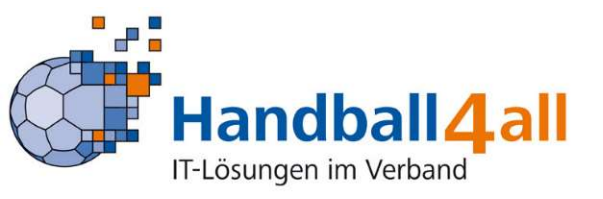

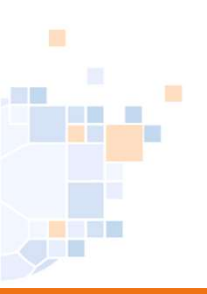

Folgende Funktionen werden in der Vereinssuche auf der Homepage des HV Westfalen <u>https://www.handballwestfalen.de</u> angezeigt

- Postanschrift
- Ansprechpartner Erwachsene
- Ansprechpartner Jugend
- Spielverlegende Stelle
- Vereinspassstelle

Angezeigt wird: (soweit freigeben; Haken bei n.V. entfernt)

- Namen, Vorname
- Telefonnummer
- E-Mailanschift

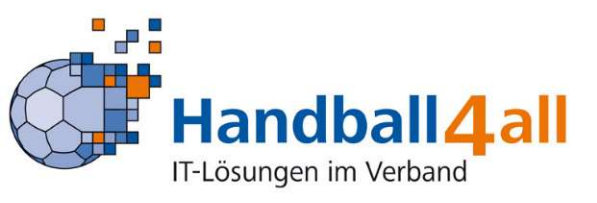

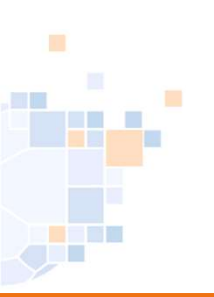

| HV Westfalen / HV Westfalen / Vereine | Le Formulare & Downloads | <ol> <li>Kontakt</li> </ol> | f |  |
|---------------------------------------|--------------------------|-----------------------------|---|--|
|                                       |                          |                             |   |  |

#### Vereine

| Name:                                 |                |   |          |               |   |
|---------------------------------------|----------------|---|----------|---------------|---|
| PLZ/Ort:                              |                |   |          |               |   |
| Bezirk:                               | Alle Bezirke   | ~ | Umkreis: | Keine Auswahl | ~ |
| Suchen<br>Suchergebnis:<br>Vereine: 0 |                |   |          |               |   |
| Bitte Suchparame                      | eter eingeben. |   |          |               |   |

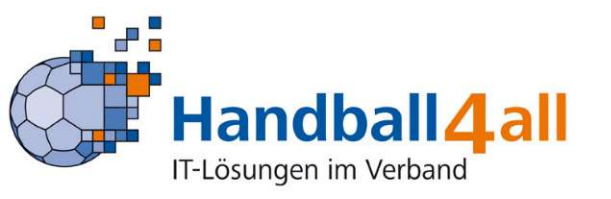

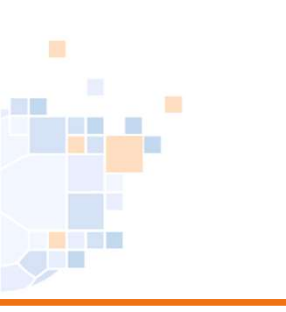

HV Westfalen / HV Westfalen / Vereine

| /ereine                                                                         |                      |                                             |                                                 |                          |         |
|---------------------------------------------------------------------------------|----------------------|---------------------------------------------|-------------------------------------------------|--------------------------|---------|
| Name:                                                                           | Ahlen                |                                             |                                                 |                          |         |
| PLZ/Ort:                                                                        |                      |                                             |                                                 |                          |         |
| Bezirk:                                                                         | Alle Bezirke         | ~                                           | Umkreis:                                        | Keine Auswahl            |         |
| Suchen<br>Suchergebnis:                                                         |                      |                                             |                                                 |                          |         |
| Vereine: 4                                                                      |                      | PLZ/Ort                                     | Bezi                                            | rk                       | Website |
| Verein<br>Verein<br>Ahlener SG 93 e.V.                                          |                      | PLZ/Ort<br>59227 A                          | Bezin                                           | rk                       | Website |
| Verein<br>Verein<br>Ahlener SG 93 e.V.<br>Handballsportgem                      | einschaft Ahlen e.V. | PLZ/Ort<br>59227 A<br>59227 A               | Bezin<br>hlen Hellv<br>hlen Hellv               | r <b>k</b><br>veg<br>veg | Website |
| Vereine: 4<br>Verein<br>Ahlener SG 93 e.V.<br>Handballsportgem<br>JSG HLZ Ahlen | einschaft Ahlen e.V. | PLZ/Ort<br>59227 Al<br>59227 Al<br>59227 Al | Bezin<br>hlen Hellv<br>hlen Hellv<br>hlen Hellv | rk<br>veg<br>veg         | Website |

Nach der Eingabe des gesuchten Vereins erscheint im unteren Bereich eine Auswahl gleichnamiger Vereine. Nach einem Klick auf den gesuchten Verein...

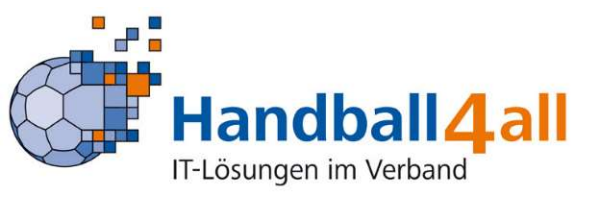

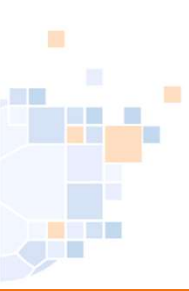

HV Westfalen / HV Westfalen / Vereine / Vereinsdetails

| Ahlener SG 93 e.V.   |                      |  |  |
|----------------------|----------------------|--|--|
| 59227 Ahlen          |                      |  |  |
| 02382-84455          |                      |  |  |
| 02382-84405          |                      |  |  |
| ≤ info@asg-handbal   | l.de                 |  |  |
|                      |                      |  |  |
| Funktionsinhaber     | Spielstätten         |  |  |
|                      |                      |  |  |
| Postanschrift        |                      |  |  |
| info@asg-handball.c  | le                   |  |  |
| Fax: 02382-84405     |                      |  |  |
| Tel. G.: 02382-84455 |                      |  |  |
| Anonrochnoroon//     | (ontal/t Environment |  |  |
| Allsprechperson/i    | Contakt Erwachsehe   |  |  |
| Ansprechperson/H     | (ontakt Jugend       |  |  |
| Versingsagetelle     | anschrift            |  |  |

... erscheint dieses Bild.

Klickt man eine Funktion an, öffnet sich diese und zeigt die hinterlegten Informationen an.

Zurück zur Übersicht

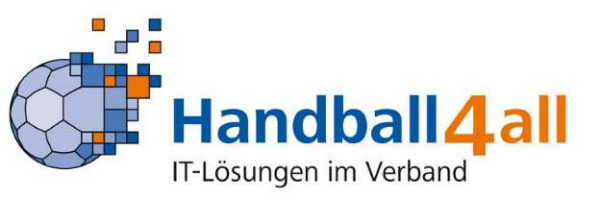

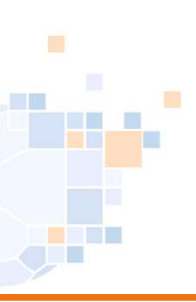

HV Westfalen / HV Westfalen / Vereine / Vereinsdetails

| Ahlener SG 93 e.   | .V. 107026   |   |
|--------------------|--------------|---|
| Ahlener SG 93 e.V. |              |   |
| 59227 Ahlen        |              |   |
| 02382-84405        |              |   |
| ₩ info@asg-handbal | l.de         |   |
| Funktionsinhaber   | Spielstätten |   |
| Friedrich-Ebert-Ha | lle          |   |
| Adresse            | 59229 Ahle   | n |

Bezirk Bemerkung 59229 Ahlen Dolbergerstraße/Henry-Dunant-Weg Hellweg Testb

#### Friedrich-Ebert-Halle II

| Adresse | 59229 Ahlen                      |
|---------|----------------------------------|
|         | Dolbergerstraße/Henry-Dunant-Weg |
| Bezirk  | Hellweg                          |

#### Zurück zur Übersicht

zurück zur Vereinssuche

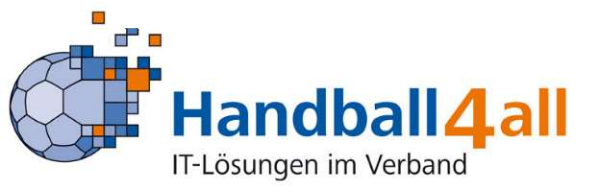

Wird die Kachel "Spielstätten" angeklickt erscheinen zudem die dem Verein zugeordneten Hallen.